# **GIVING and PLEDGING ONLINE**

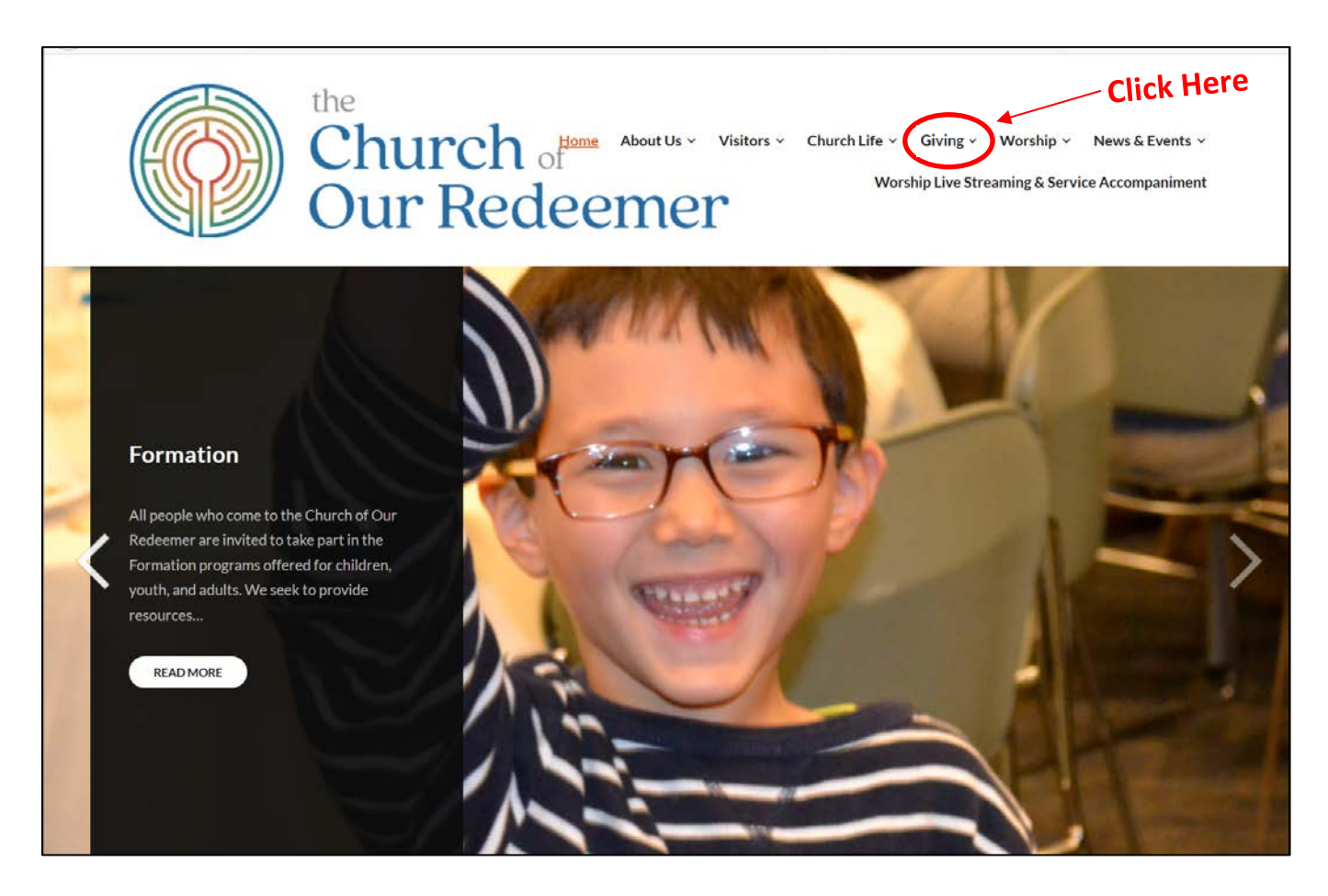

http://www.our-redeemer.net/

To begin pledging, click on the Giving menu from the Redeemer website to go to the Giving homepage.

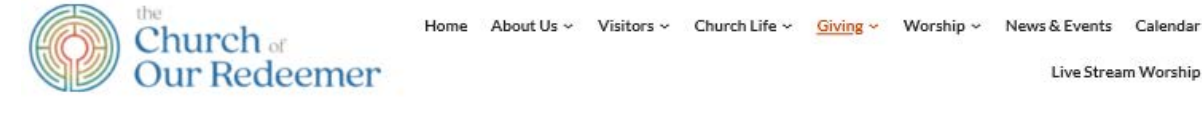

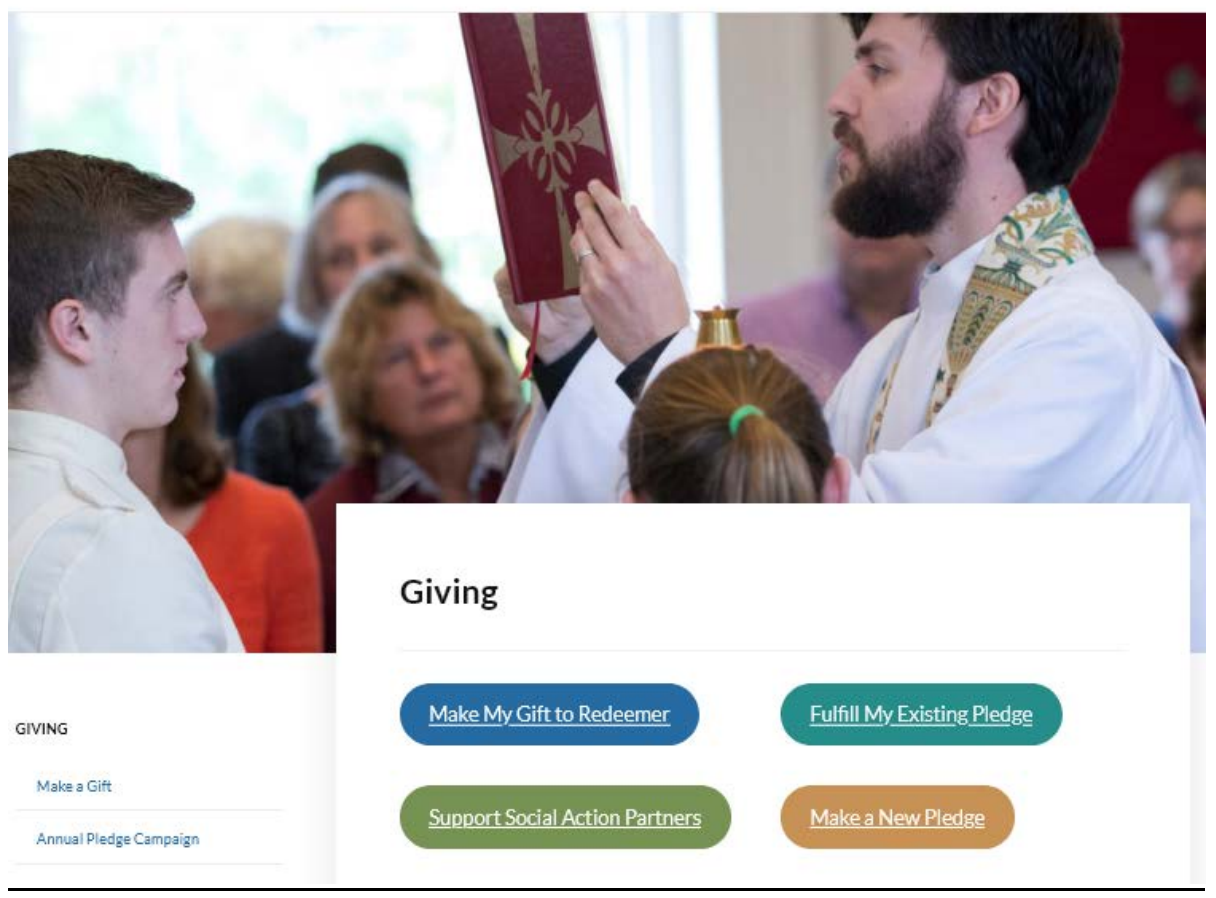

Live Stream Worship

The Giving homepage provides four easy links to facilitate online giving:

1. MAKE A PLEDGE: Make a New Pledge

Select this link to make a new annual pledge.

2. FULFILL A PLEDGE:

Fulfill My Existing Pledge

Select this link to fulfill an existing pledge.

3. GIVE TO REDEEMER:

Make My Gift to Redeemer

Select this link to make a non-pledged offering to the church.

4. GIVE TO MISSION PARTNERS:

Support Social Action Partners

Select this link to donate to one of our mission partners.

| Opling Stawardship Commitma                                                                                                    | nt Diadao                                                                                                    |                                                        |
|----------------------------------------------------------------------------------------------------|----------------------------------------------------------------------------------------------------|--------------------------------------------------------|
| omme stewardsnip commune                                                                                                    | in Picage                                                                                                    | Return to our Home Page                                |
| Stewardship Commitment Ple                                                                                                    | edges                                                                                                    | Log In hep                                             |
| Accept this pledge in gratitude for the missic<br>for my faith to flourish. I/We offer this pledg<br>the faithfulness of God, in Christ, who nouris | on and ministry of Church of Our Redeemer, a sacred pla<br>e in gratitude for the faithfulness of this community and<br>shes me/us in life abundant. | ce<br>for Email Address:                               |
| In faith and prayer, my/our commitme                                                                                                    | nt is:                                                                                                    | Log In                                                 |
| Stewardship Commitment Pledge Option                                                                                                    | Enter Pledge Ame                                                                                                    | Forgot your Email Address or<br>Password?              |
| On this date:                                                                                                    | <ul> <li>Weekly: \$41.66</li> <li>Monthly: \$6lect Payment Free</li> <li>Annual: Select Payment</li> <li>1st of the month Select Payment</li> </ul>  | Create Your Online<br>Profile<br>Quency Create Profile |
| Payment Options:                                                                                                    |                                                                                                    | ľ                                                      |
|                                                                                                    | <ul> <li>Auto-Debit from checking or savings account</li> </ul>                                                                                      |                                                        |
| Continue                                                                                                    | O Pledge Now, Pay Later                                                                                                    | Select Payment Option                                  |

To complete a pledge online, please complete the form on the first screen (Note: If you already have an account, you can first sign-in in the box on the upper right, and then click on the "Add Transaction" button to return to this page).

- 1. Annual Pledge Fulfillment: Enter your annual pledge amount here.
- 2. Stewardship Commitment Pledge and Date Options: Specify your preferred payment interval and payment day. The weekly or monthly amount that corresponds to your annual pledge is automatically calculated and displayed when you make one of those selections. The "Annual" option indicates a one-time payment and you will be asked to specify a specific payment date. Note: These selections need not be adhered to if choosing the "Pledge Now, Pay Later" option below.
- **3. Payment Options:** If you would like to schedule automatic payments from a checking or savings account, select the "Auto-Debit" option. If you would prefer not to schedule payments at this time, then select the "Pledge Now, Pay Later" option.

After all selections have been made, click the "<u>Continue</u>" button.

**Pledge Information Page:** Next, fill in your contact information and complete your profile if you haven't already done so. The example screen below is for the case of a monthly payment with the "Auto-Debit" option.

|                                                                                                    | nmitment Pledge Information                                                                                                    | Stewardship Commitment Pledge Sum                                          | mary       |
|----------------------------------------------------------------------------------------------------|----------------------------------------------------------------------------------------------------|----------------------------------------------------------------------------|------------|
| irst Name: (required)                                                                                                    |                                                                                                    | In faith and prayer, my/our commitment is:<br>General Fund (annual amount) | 2,000.00   |
| ddress 1: (required)                                                                                                    |                                                                                                    | Total In faith and prayer, my/our commitment is::                          | \$2,000.00 |
| ddress 2:                                                                                                    |                                                                                                    |                                                                            |            |
| ity: (required)<br>itate / Zip: (required)                                                                                                    |                                                                                                    | In faith and prayer, my/our commitme                                       | ent is:    |
| hone Number:                                                                                                    |                                                                                                    | Fayment Fian                                                               |            |
| mail Address:                                                                                                    |                                                                                                    | Date                                                                       | Amount     |
| am making a                                                                                                    | Oyes                                                                                                    | 01/01/21                                                                   | \$166.67   |
| (required)                                                                                                    | ONO                                                                                                    | 02/01/21                                                                   | \$166.67   |
| am giving online.                                                                                                    | 0.000                                                                                                    | 03/01/21                                                                   | \$166.67   |
| (required)                                                                                                    | O <sub>N0</sub>                                                                                                    | 04/01/21                                                                   | \$166.67   |
| wish to receive                                                                                                    | 0                                                                                                    | 05/03/21                                                                   | \$166.67   |
| nvelopes. (required)                                                                                                    | O No                                                                                                    | 06/01/21                                                                   | \$166.67   |
| agree to to be                                                                                                    | 0                                                                                                    | 07/01/21                                                                   | \$166.67   |
| dentified as a pledge                                                                                                    | O Yes                                                                                                    | 08/02/21                                                                   | \$166.67   |
| eport. (required)                                                                                                    | ONO                                                                                                    | 09/01/21                                                                   | \$166.67   |
| have remembered                                                                                                    | Oyes                                                                                                    | 10/01/21                                                                   | \$166.67   |
| (required)                                                                                                    | ONO                                                                                                    | 11/01/21                                                                   | \$166.67   |
| count Tune                                                                                                    |                                                                                                    | 12/01/21                                                                   | \$166.63   |
| Anycity, AA 12245<br>Payso the order of<br>Bank Anywhere                                                                                                    | Cotest Sublet (Do not ties)                                                                                                    |                                                                            |            |
| Eanit Eanit<br>Routing Number Account<br>/ould you like to save y<br>Saving your profile will:<br>Take only a moment—al                                                                                                    | our profile before continuing?<br>you have to do is select a password                                                                                                    |                                                                            |            |
| Bank Bank<br>Routing Number Account<br>Yould you like to save y<br>Saving your profile will:<br>Take only a moment—al<br>Enable you to change o<br>ledge at any time<br>Allow you to view and p<br>ledge history                                                                                                    | our profile before continuing?<br>you have to do is select a password<br>stop a recurring stewardship commitment<br>rint your online stewardship commitment                                                                                                    |                                                                            |            |
| Anal Anal Anal<br>Revering Weeke Account<br>Yould you like to save y<br>Saving your profile will:<br>Take only a moment—al<br>Enable you to view and p<br>ledge history<br>Select Password                                                                                                    | our profile before continuing?<br>you have to do is select a password<br>r stop a recurring stewardship commitment<br>rint your online stewardship commitment                                                                                                    |                                                                            |            |
| Anal Bank Bank<br>Roucing Bielets Account<br>fould your profile will:<br>Take only a moment—al<br>Enable you to change o<br>ledge at any time<br>Enable you to view and p<br>ledge history<br>Select Password<br>tote: Please review the<br>Drace you click the Proce<br>Drace you click the Proce<br>hange from your account | our profile before continuing?<br>you have to do is select a password<br>stop a recurring stewardship commitment<br>rint your online stewardship commitment<br>information you entered carefully.<br>is button your stewardship commitment pledge<br>will have authorized this organization to debit |                                                                            |            |

1. Fill out the information form on the upper left of this page, being sure to include a valid e-mail address.

2. If the "Auto-Debit" option was chosen on the previous page, then enter your checking or savings account information. Otherwise, skip to step 3.

3. If you do not have an existing profile, then choose "Select Password" and follow the onscreen instructions. This step is not required, but will facilitate making changes to your pledge later.

4. Once everything is completed, then click the "Process" button at the bottom of the page. Congratulations! Your pledge has been submitted!

#### Confirmation

After submitting your pledge, please print a copy of the confirmation page for your records. Additionally, you will receive an email confirmation from <a href="mailto:ereceipt@eservicepayments.com">ereceipt@eservicepayments.com</a>.

## Receipts

If pledge payments are scheduled to be made online, a receipt will be sent after each payment via email from <u>church of our redeemer@eservicepayments.com</u> with the subject "Email Receipt From Church of Our Redeemer".

# **Fulfill a Pledge**

| The Church of Our Redeemer, Lexi Sign Up Log In 🛆 Basket                                                      |                                          |
|----------------------------------------------------------------------------------------------------|------------------------------------------|
|                                                                                                    |                                          |
| Annual Pledge Fulfillment                                                                                     |                                          |
| Amount                                                                                                    | Specify Donation Amount                  |
| Frequency                                                                                                    |                                          |
| Start Date                                                                                                    | Setup a One-time or<br>Recurring Payment |
| Add to Basket                                                                                                 | Click to Continue to Payment             |
| Thank you for your pledge! You can setup an one-time or recurring payment toward fulfilling your pledge here. | Information                              |
| ← Return to home                                                                                              |                                          |

To make a one-time or recurring donation, please complete the form above indicating the amount, frequency of donation (one-time or recurring), and payment date. Optionally, if you already have a profile you can first sign-in into your account the via the "Log In" link at the top of the page. If you would like to create a profile, click on the "Sign Up" link at the top of the page.

When complete, click the "Add to Basket" button and then the "<u>Continue to Payment</u>" button on the subsequent page.

## **Non-Pledged Offering**

| he Church of Our Redeemer, Lexington MA Sign Up Log In                                                                                                    | 合 Basket        |                                                               |
|----------------------------------------------------------------------------------------------------|-----------------|---------------------------------------------------------------|
|                                                                                                    |                 |                                                               |
| My Gift to Redeemer                                                                                                    |                 |                                                               |
| Amount                                                                                                    | •               | Specify Donation Amount                                       |
| Frequency                                                                                                    | <b>ب</b>        |                                                               |
| Start Date                                                                                                    |                 | <ul> <li>Setup a One-time or<br/>Recurring Payment</li> </ul> |
| Add to Basket                                                                                                    | -               | Click to Continue to Payment                                  |
| Welcome! The Church of Our Redeemer offers members and visitors<br>and convenient way to support us. We encourage you to make your<br>online, whether you attend services in person or virtually.<br><u>read more</u> | an easy<br>gift | Information                                                   |

To make a one-time or recurring donation, please complete the form above indicating the amount, frequency of donation (one-time or recurring), and payment date. Optionally, if you already have a profile you can first sign-in into your account the via the "Log In" link at the top of the page. If you would like to create a profile, click on the "Sign Up" link at the top of the page.

When complete, click the "Add to Basket" button and then the "<u>Continue to Payment</u>" button on the subsequent page.

## **Give to Mission Partners**

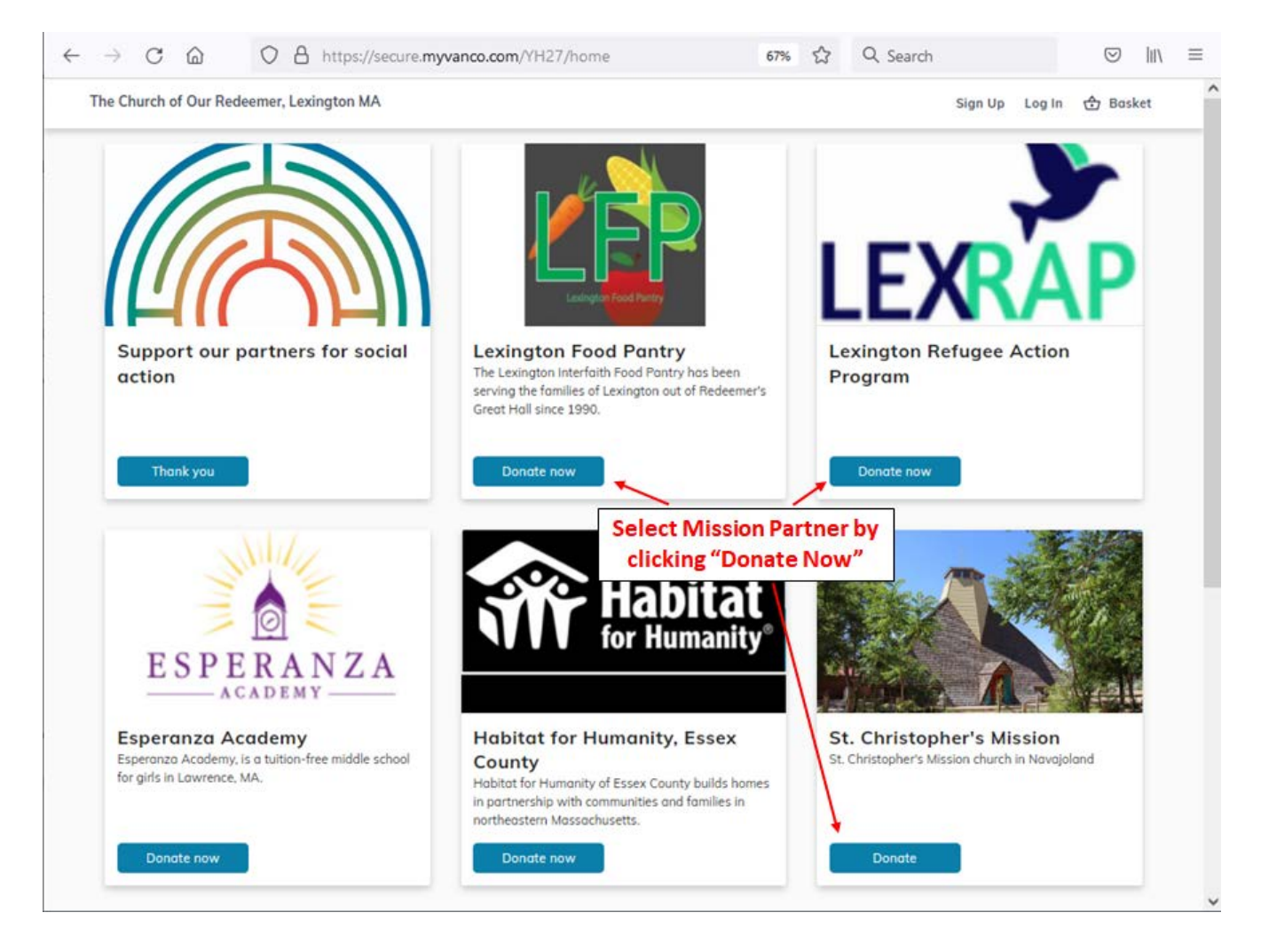

To donate to a mission partner, first click the "Donate Now" button corresponding to the partner to which you would like to make a donation. This will send you to a <u>donation information page</u> where you can enter the amount and payment method for your contribution.

Support Social Action Partners

ers Make My Gift to Redeemer

**Payment Information Page for New User:** 

| h of Our Redeemer, Lexington MA                                                                                                    |                       | Sign Up Log                                 | i In 😁 Baske       |
|----------------------------------------------------------------------------------------------------|-----------------------|---------------------------------------------|--------------------|
| Payment Method Credit or Debit Cord Book Account                                                                                                    | Select Payment        | 🕁 Basket                                    | 0                  |
| Account number                                                                                                    |                       | Annual Pledge Fulfillment<br>One-Time Total | Remove<br>\$500.00 |
| Routing number                                                                                                    |                       | Continue To review                          | R.                 |
| Account type<br>Checking account<br>I accept and acknowledge that this p<br>NACHA Rules. Learn more<br>Log in to access saved payment meth               | poyment is subject to | Enter Payment<br>Information                |                    |
| Your contact info                                                                                                    |                       |                                             |                    |
| First nome Lost                                                                                                    | tnome                 |                                             |                    |
| First name Lost Street oddress                                                                                                    | t nome                |                                             |                    |
| First name Lost Street oddress Apt, suite, bldg. (optional)                                                                                              | t nome                |                                             |                    |
| First name Lost Street address Apt, suite, bldg. (optional) City                                                                                         | tnome                 | Enter Contact                               |                    |
| First name Lost Street address Apt, suite, bldg. (optional) City State +                                                                                 | t name                | Enter Contact                               |                    |
| First name Lost Street address Apt, suite, bldg. (optional) City State * Email                                                                           | t nome                | Enter Contact                               |                    |
| First name     Lost       Street address     Apt, suite, bldg. (optional)       City     State       State     *       Email     Phone number (optional) | t nome                | Enter Contact<br>Information                |                    |

To submit your payment, first complete the form above by 1) choosing the payment type via the "Bank Account" (preferred) or "Credit or Debit Card" links at the top of the page, 2) entering your payment information, and 3) providing your contact information. Once complete click, the "Continue to Review" button at the top right. This will direct you to a page where you can review the details of your donation and submit your payment.

#### Confirmation

After submitting your donation you will receive an email confirmation from support@vanco.com.

Make My Gift to Redeemer

Support Social Action Partners

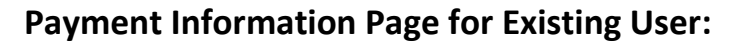

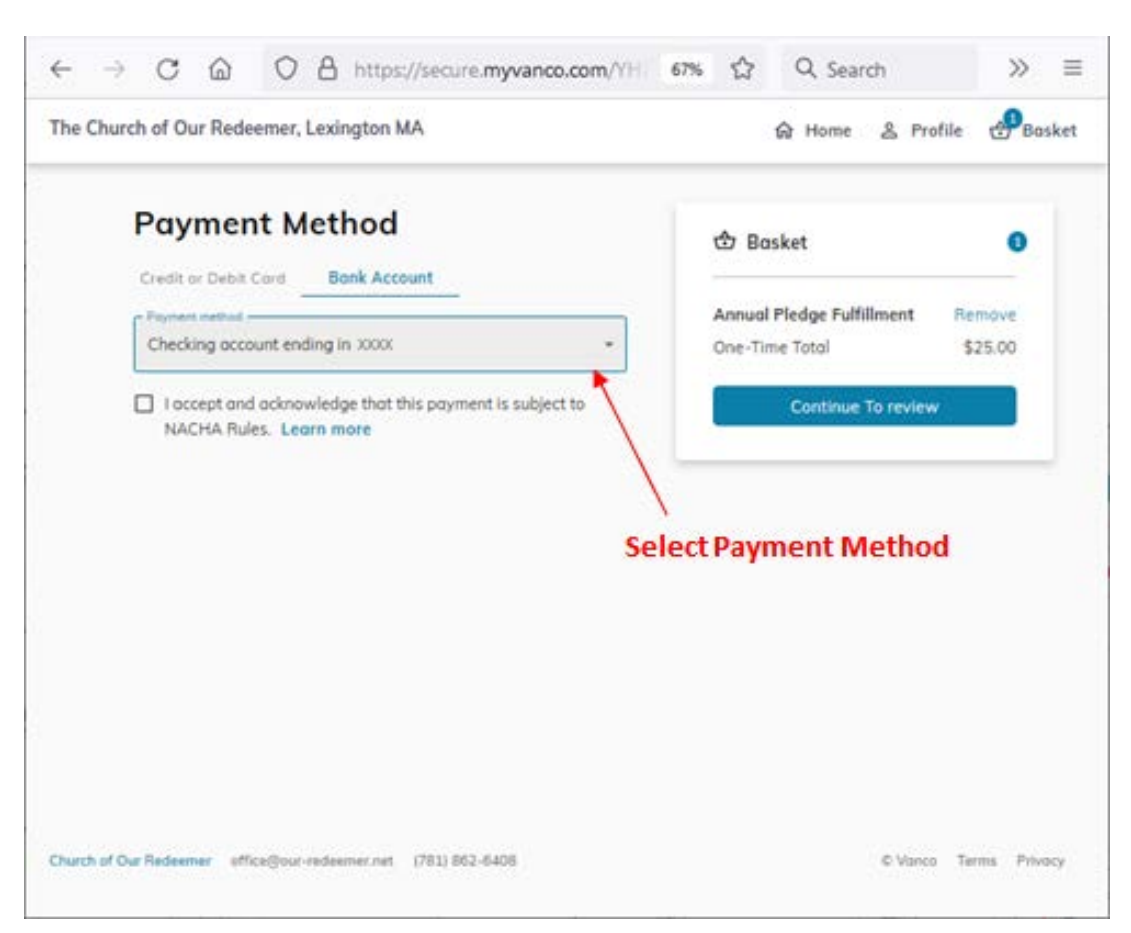

If you are logged into your existing account, simply select the payment type via the "Bank Account" or "Credit or Debit Card" links at the top of the page, and then select your payment method from the drop down menu. Once complete, click the "Continue to Review" button at the top right. This will direct you to a page where you can review the details of your donation and submit your payment.

## Confirmation

After submitting your donation you will receive an email confirmation from support@vanco.com.